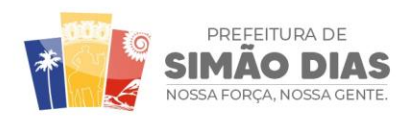

SECRETARIA MUNICIPAL CONTROLE INTERNO (SEMCI)

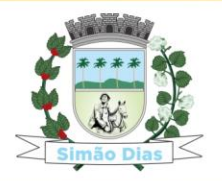

Página 1 de 1

## NOTA EXPLICATIVA:

## Para acessar as informações sobre as Emendas Parlamentares, faz-se necessário seguir o seguinte passo a passo:

- $\Rightarrow$  Após clicar no link Emendas Parlamentares,
  - clique no botão **UF BENEFICIÁRIO** que fica do lado esquerdo da tela e escolha a opção SE,
  - depois clique em MUNICÍPIO BENEFICIÁRIO, localizado logo abaixo e escolha a opção SIMÃO DIAS.
  - Por fim, não se esqueça de clicar no símbolo **verde**, conforme abaixo:

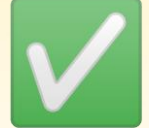

 $\Rightarrow$  Segue Caminho detalhado no Portal:

1º Passo: https://simaodias.se.gov.br/

2º Passo: Emendas Parlamentares

3º Passo: Execução Orçamentária E Financeira Das Emendas Parlamentares

4º Passo: UF do Beneficiário

5º Passo: Município Beneficiário

Informação atualizada em: 10/07/2023

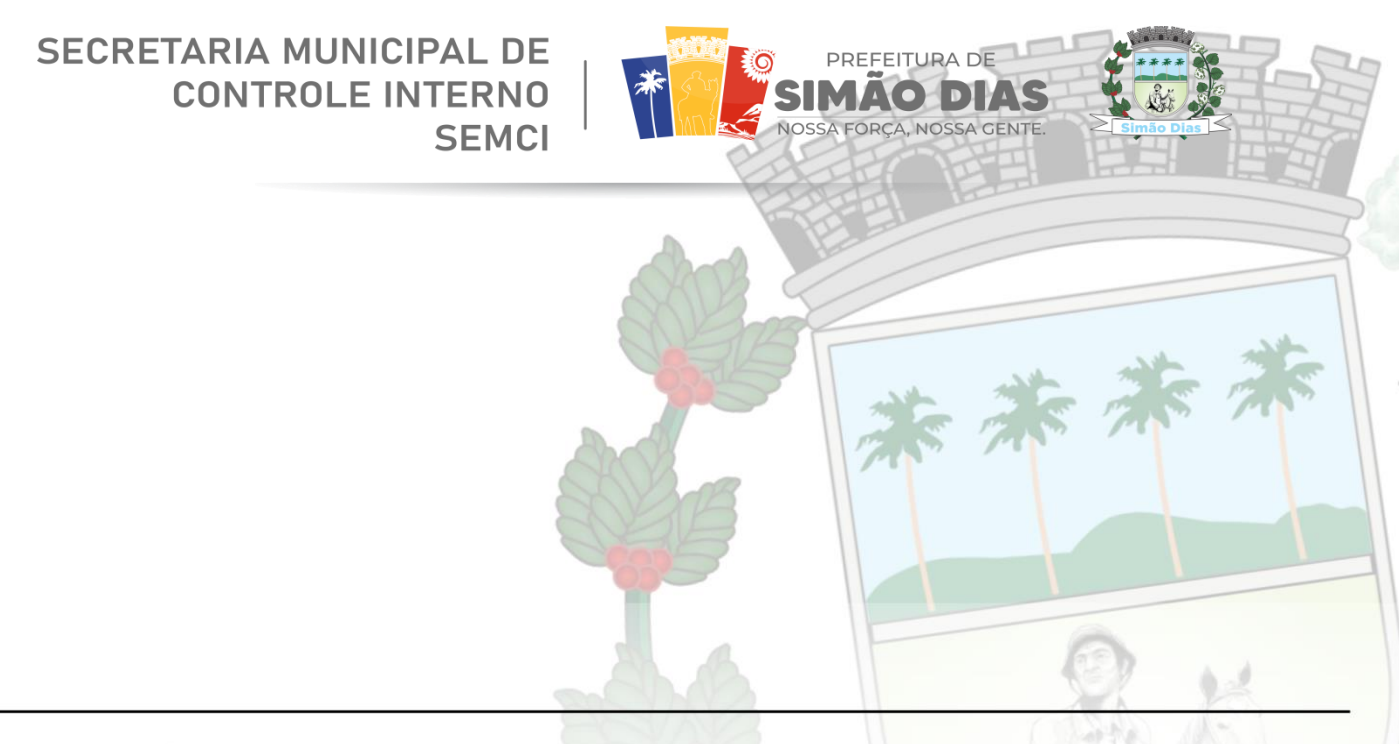